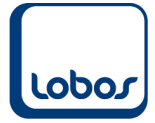

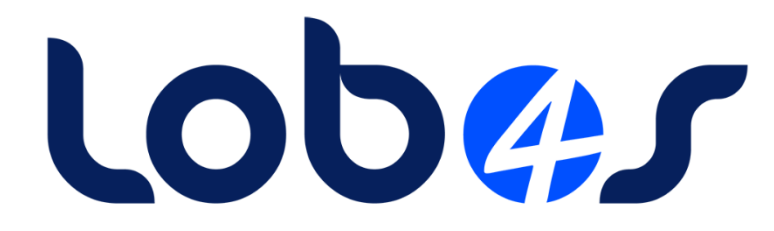

# Anleitung für die Änderung bei der Rechnungsstellung im UV-Bereich

| Dateiname:    | Änderung in der RG-Stellung im UV-Bereich.docx |
|---------------|------------------------------------------------|
| Erstelldatum: | 25.04.2022                                     |
| Druckdatum:   | 30.10.2023 11:15:49                            |

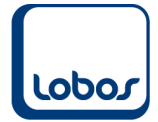

# Inhaltsverzeichnis

| 1.     | ÄNDERUNG BEI DER RECHNUNGSSTELLUNG IM UV-BEREICH         | 3      |
|--------|----------------------------------------------------------|--------|
| 1.1    | Allgemeines                                              | 3      |
| 1.2    | Änderungen im Lobos                                      | 4      |
| 1<br>1 | .2.1 Neue Tarifziffer für die elektronische Übermittlung | 4<br>5 |
| 1      | .2.3 Tipp Leistungserfassung                             | 6      |

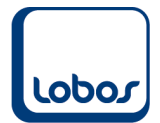

# 1.Änderung bei der Rechnungsstellung im UV-Bereich

Am 18. Oktober 2023 wurden wir vom Spitex Verband informiert, dass sich im Bereich Unfallversicherung die Leistungsansprüche für die Pflegeleistungen bei Versicherten mit einer Hilflosenentschädigung aufgrund eines Bundesgerichtsurteils ändert.

Mit diesem Dokument erläutern wir, welche Änderungen Sie im Lobos Administration durchführen müssen.

## **1.1 Allgemeines**

Im beiliegendem Schreiben des E-Mails vom Spitex Verband wird erläutert, dass die Hilfslosenentschädigung nicht mehr direkt an die Unfallversicherung abgetreten sondern dem Versicherten als Frankenbetrag (monatlich) ausbezahlt werden muss. Das bedeutet, dass die KLC-C-Leistungen, welche die Unfallversicherer über die Hilfslosenentschädigung finanzieren, direkt von der versicherten Person an die Spitexorganisation beglichen werden muss.

Diese Situation hat folgende Auswirkungen auf die Rechnungsstellung.

Das Wichtigste zuerst. An der grundlegenden Verrechnung der A/B/C-Leistungen ändert sich nichts.

Neu wird der Anteil der KLV-C-Leistung, welche über die HE finanziert wird, der Unfallversicherung mit der Leistung "Abzug Beteiligung Hilfslosenentschädigung" in Abzug gebracht und der versicherten Person in Rechnung gestellt.

Nachfolgenden sehen Sie ein Rechnungsbeispiel an die Versicherung, welches von der SUVA publiziert worden ist.

| Datum<br>02.05.2023 | Tarif<br>533 | Tarifziffer<br>53302 | Bezugsziffer   | Si si<br>1 | at Anzahl   | TP AL/Preis<br>9.58 | fal TPW AL<br>1.00  | TP TL  | fTL TPW TL | AVPM<br>1110 | Betrag<br>19.16 |
|---------------------|--------------|----------------------|----------------|------------|-------------|---------------------|---------------------|--------|------------|--------------|-----------------|
|                     |              | a) Massnahmen d      | ler Abklärung  | und E      | eratung, U  | V/MV-Versiche       | erte, pro 5 Minuten |        |            |              |                 |
| 07.05.2023          | 533          | 53305                | -              | 2          | 6.00        | 7.50                | 1.00                |        |            | 1110         | 45.00           |
|                     |              | c) Grundpflege U     | V/MV-Versich   | erte, p    | ro 5 Minute | n                   |                     |        |            |              |                 |
| 07.05.2023          | 533          | 53302                |                | 2          | 3.00        | 9.58                | 1.00                |        |            | 1110         | 28.74           |
|                     |              | a) Massnahmen d      | ler Abklärung  | und E      | eratung, U  | V/MV-Versiche       | erte, pro 5 Minuten |        |            |              |                 |
| 07.05.2023          | 533          | 53305                |                | 1          | 6.00        | 7.50                | 1.00                |        |            | 1110         | 45.00           |
|                     |              | c) Grundpflege U     | V/MV-Versich   | erte, p    | ro 5 Minute | n                   |                     |        |            |              |                 |
| 08.05.2023          | 533          | 53305                |                | 3          | 7.00        | 7.50                | 1.00                |        |            | 1110         | 52.50           |
|                     |              | c) Grundpflege U     | V/MV-Versich   | erte, p    | ro 5 Minute | n                   |                     |        |            |              |                 |
| 08.05.2023          | 533          | 53305                |                | 2          | 6.00        | 7.50                | 1.00                |        |            | 1110         | 45.00           |
|                     |              | c) Grundpflege U     | V/MV-Versich   | erte, p    | ro 5 Minute | n                   |                     |        |            |              |                 |
| 08.05.2023          | 533          | 53305                |                | 1          | 13.00       | 7.50                | 1.00                |        |            | 1110         | 97.50           |
|                     |              | c) Grundpflege U     | V/MV-Versich   | erte, p    | ro 5 Minute | n                   |                     |        |            |              |                 |
| 08.05.2023          | 533          | 53304                |                | 1          | 3.00        | 8.33                | 1.00                |        |            | 1110         | 24.99           |
|                     |              | b) Massnahmen o      | ler Untersuch  | ung u      | nd Behandl  | ung, UV/MV-V        | ersicherte, pro 5 M | inuten |            |              |                 |
| 09.05.2023          | 533          | 53399                |                | 1          | -1.00       | 100.00              | 1.00                |        |            | 1110         | -100.00         |
|                     |              | Abzug Beteiligun     | g Hilflosenent | schäd      | igung       |                     |                     |        |            |              |                 |

Bitte beachten Sie, dass diese Regelungen ausschliesslich für die Unfallversicherung gelten. Die mit der MV, KLV oder IV vereinbarten Abrechnungsmodalitäten müssen beibehalten werden.

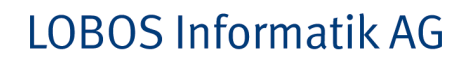

## 1.2 Änderungen im Lobos

### 1.2.1 Neue Tarifziffer für die elektronische Übermittlung

Damit die Rechnung weiterhin korrekt an die Versicherung übermittelt werden kann, muss in den Stammdaten "Mediport-Tarif" der entsprechende Tarif ergänzt werden.

 ${\tt Leistungsfakturierung} {\bf \rightarrow} {\tt Stammdaten} {\bf \rightarrow} {\tt Mediport} {\tt Tarif}$ 

obo

| MediData-Ta | if                                                                                          |                   |
|-------------|---------------------------------------------------------------------------------------------|-------------------|
|             |                                                                                             |                   |
| Tariftyp    | Ziffer Bezeichnung                                                                          | Hinweis/Kommentar |
| 533         | 53301 Massnahmen der Abklärung, Beratung und Koordination, IV-Versicherte pro 5             |                   |
|             | Bis-Datum ausweisen: 🗌 🛛 Total in Kommentar-Zeile ausweisen: 🖉 🛛 Packungspreis verwenden: 🗌 |                   |
|             | bei Versand pro Leistung zusammenfassen: 🗌                                                  |                   |
|             | Zustand: • aktiv O inaktiv O löschen                                                        |                   |
| 533         | 53302 Massnahmen der Abklärung, Beratung und Koordination, UV/MV-Versicherter               |                   |
|             | Bis-Datum ausweisen: 🗋 Total in Kommentar-Zeile ausweisen: 🗹 Packungspreis verwenden: 🗌     |                   |
|             | bei Versand pro Leistung zusammenfassen: 🗌                                                  |                   |
|             | Zustand: Oaktiv Oinaktiv Olöschen                                                           |                   |
|             |                                                                                             |                   |
| 533         | 53303 Massnahmen der Untersuchung und Behandlung, IV-Versicherte pro 5 Minute               |                   |
|             | Bis-Datum ausweisen: Diotai in Kommentar-Zeile ausweisen: Packungspreis verwenden: D        |                   |
|             | bei versand pro Leistung zusammentassen:                                                    |                   |
|             | Zustand: <b>O</b> aktiv O inaktiv O löschen                                                 |                   |
| 533         | 53304 Massnahmen der Untersuchung und Behandlung, UV/MV-Versicherte pro 5 N                 |                   |
|             | Bis-Datum ausweisen: 🗌 Total in Kommentar-Zeile ausweisen: 🛛 Packungspreis verwenden: 🗌     |                   |
|             | bei Versand pro Leistung zusammenfassen: 🗌                                                  |                   |
|             | Zustand: 🔾 aktiv 🛛 inaktiv 🔿 löschen                                                        |                   |
|             |                                                                                             |                   |
| 533         | 53305 Massnahmen der Grundpflege, UV/MV-Versicherte pro 5 Minuten                           |                   |
|             | Bis-Datum ausweisen: 🗋 🛛 Total in Kommentar-Zeile ausweisen: 🗹 🔹 Packungspreis verwenden: 🗋 |                   |
|             | bei Versand pro Leistung zusammenfassen: 🗌                                                  |                   |
|             | Zustand: Oaktiv Olöschen                                                                    |                   |
| 522         | 53200 Abzurg Beteiligung Hilflocenentechädigung                                             |                   |
| 000         | Bis-Datum ausweisen: Total in Kommentar-Zeile ausweisen: Packungspreis verwenden:           |                   |
|             | bei Versand pro Leistung zusammenfassen:                                                    |                   |
|             | Zustand: Q aktiv                                                                            |                   |
|             |                                                                                             |                   |

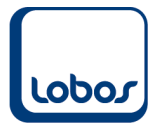

### **1.2.2 Leistungen Beteiligung Hilflosenentschädigung**

Mit dem neu erstellten Tarif können Sie nun die beiden Leistungen "Abzug Beteiligung Hilflosenentschädigung" und "Belastung Beteiligung Hilflosenentschädigung" eröffnen.

Leistungsfakturierung→Leistungen

#### Abzug Beteiligung Hilflosenentschädigung

Beachten Sie, dass diese Leistung mit der Leistungsgruppe verlinkt wird, welche gemäss Kostensplitt der Unfallversicherung zugeordnet ist. (BSP Spitex Leistungen z.L. UVG)

| Leistung - A                                                    | bzug Beteilig                                                   | ung Hilfslose              | nentschädigu  | ing     |              |                                  |                        |                |              |                   |                  |                   |    |
|-----------------------------------------------------------------|-----------------------------------------------------------------|----------------------------|---------------|---------|--------------|----------------------------------|------------------------|----------------|--------------|-------------------|------------------|-------------------|----|
| Leistun<br>Nur<br>Suchb                                         | gsart: Leistung<br>nmer: 4003<br>egriff: <mark>Abzug B</mark> e | Spitex<br>eteiligung Hilfs | slosenentschä | digunç  | Erfa<br>Muti | isst: 30.10.23<br>iert: 11.07.22 | durch DBA<br>durch DBA |                |              |                   |                  |                   |    |
| Taxp<br>Listen<br>Preise<br>Mengene<br>Anz.Dezimal<br>Rechnungs | Taxpunkte:                                                      |                            |               |         |              | ex Leistungen                    | / ○löschen             |                |              |                   |                  |                   |    |
| Text                                                            | Preishistorie                                                   | RAI/RUG Gruppe             | Erfassung     | Notizen | Zusatz       | Termine                          | Zielleistung           | Herkunft       | Umsatz       | Buchungssplitt    | Dienstleistungen | Mediport-Tarif    | Sp |
| Tarif                                                           | Hinweis                                                         |                            |               | Geset   |              | stand                            |                        | Stunden in Mir | uten umrechi | ien (aufrunden au | uf 5) Anzahl De  | zimalstellen (Sta | nd |
| 1. Priorität: D                                                 | efinition auf L                                                 | eistung                    |               |         |              |                                  |                        |                |              |                   |                  |                   |    |
| 53399                                                           |                                                                 |                            |               | UVG     | 0            | aktiv Oinakt                     | tiv Olöschen           |                |              |                   |                  |                   |    |
|                                                                 |                                                                 |                            |               |         |              |                                  |                        |                |              |                   |                  |                   |    |

#### Belastung Beteiligung Hilflosenentschädigung

Beachten Sie, dass diese Leistung mit der Leistungsgruppe verlinkt wird, welche gemäss Kostensplitt der versicherten Person zugeordnet ist. (BSP Spitex Leistungen z.L. Klient)

Da die Rechnung mit dieser Leistung nicht elektronisch der Versicherung übermittelt wird, kann auf die Hinterlegung des Tarifes verzichtet werden.

| Leistung - Belastung Beteiligung Hi                                                            | lfslosenentschädigung                                      |
|------------------------------------------------------------------------------------------------|------------------------------------------------------------|
| Leistungsart: Leistung Spitex<br>Nummer: 4035<br>Suchbegriff: <mark>Belastung Beteiligu</mark> | Erfasst: 30.10.23 durch DBA<br>Mutiert: 30.10.23 durch DBA |
| Taxpunkte:<br>Listenpreis:0.0000                                                               | Leistungsgruppe: Spitex Leistungen<br>Statistikgruppe:     |
| Preiseinheit: 1                                                                                | Kostenart: Kostenstelle:                                   |
| Anz.Dezimalstelle: 2<br>Rechnungscode: pauschal                                                | Erhebungsstufe:<br>Auf RG zusammenf.: □                    |
|                                                                                                | Zustand: 💿 aktiv 🛛 inaktiv 📿 löschen                       |

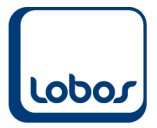

## 1.2.3 Tipp Leistungserfassung

Um nicht beide Leistungen beim Klient erfassen zu müssen, können Sie die beiden erstellten Leistungen miteinander verbinden.

Erfassen Sie bei der Leistung "Abzug Beteiligung Hilfslosenentschädigung" im Unterregister "Zielleistung" die Verlinkung zu der Leistung "Belastung Beteiligung Hilfslosenentschädigung".

| Leistung - Abzug Beteiligung Hilfslosenentschädigung                     |                                                                  |                            |                |                                                         |                               |                                |                        |            |        |                  |                  |
|--------------------------------------------------------------------------|------------------------------------------------------------------|----------------------------|----------------|---------------------------------------------------------|-------------------------------|--------------------------------|------------------------|------------|--------|------------------|------------------|
| Leistung<br>Num<br>Suchbe                                                | gsart: Leistung S<br>nmer: 4003<br>egriff: <mark>Abzug Be</mark> | Spitex<br>eteiligung Hilfs | slosenentschäd | digunç                                                  | Erfas<br>Mutie                | sst: 30.10.23<br>ert: 11.07.22 | durch DBA<br>durch DBA |            |        |                  |                  |
| Taxpu<br>Listeny<br>Preiseii<br>Mengeneii<br>Anz. Dezimals<br>Rechnungso | Inkte:                                                           | 0.0000                     |                | Leistung<br>Statisi<br>H<br>Kos<br>Erhebu<br>Auf RG zus | gsgruppe: Spite<br>tikgruppe: | x Leistungen                   | / ⊖löschen             |            |        |                  |                  |
| Text                                                                     | Preishistorie                                                    | RAI/RUG Gruppe             | Erfassung      | Notizen                                                 | Zusatz                        | Termine                        | Zielleistung           | lerkunft   | Umsatz | Buchungssplitt   | Dienstleistungen |
| Ziel-Leistung                                                            | Her                                                              | kunfts-Feld                | von            | bis                                                     | Multiplik                     | ation Ziel-Feld                |                        | Vorzeichen | Bee    | dingung          |                  |
| 4035                                                                     | Res                                                              | ultat                      |                |                                                         |                               | Resultat                       |                        | - abbauend | imr    | ner, detailliert |                  |

Mit diesem Eintrag wird der negativ erfasste Betrag positiv in die Leistung "Belastung Beteiligung Hilfslosenentschädigung" übergeben und somit dem Klienten verrechnet.

| Zentrale Erfassung - Alberti                                           |                                            |                |                                                              |                                                        |                                                         |                      |          |            |                  |                        |  |
|------------------------------------------------------------------------|--------------------------------------------|----------------|--------------------------------------------------------------|--------------------------------------------------------|---------------------------------------------------------|----------------------|----------|------------|------------------|------------------------|--|
| Name: Alber<br>Bewohnerart: Bewo<br>Abteilung: A3 - 1<br>Zimmernr: 103 | <b>ti Maiken</b><br>hner/Klient<br>. Stock |                | Geburtsdatum: 28<br>Eintrittsdatum: 21<br>letzte Erhebung: 0 | Taschenge<br>Die Tascher<br>Betrag von<br>überschreite | Id-Limite<br>ngeld-Bezüge dür<br>Fr. 200 pro Mon<br>en. | fen den<br>lat nicht |          |            |                  |                        |  |
| Leistungserfassung                                                     | Mobile Erfassung                           | Dienstleistung | Aufenthalt/Verlegung                                         | Bewohner                                               | Daten                                                   | Info                 | Erhebu   | ng         | Absenz           | Kostensplitt           |  |
| Leistung Text                                                          |                                            | Dauercod       | e Rechnungsco                                                | de                                                     | Meng                                                    | e Betrag/Taxpt.      | Betrag P | rojekt Dat | um von Datum bis | Zeit von Zeit bis Sort |  |
| 4003 Abzug B                                                           | eteiligung Hilfslosene                     | ntschädigu Ja  | pauschal                                                     |                                                        |                                                         | -500.00              |          | 0.00       |                  | 00:00 00:00 0          |  |